## Instructions pour déterminer le cycle de règlement d'un fonds avec les profils de fonds de Fundserv

- Visitez la page de profils de fonds sur le site Fundserv (<u>https://www.fundserv.com/industry-resources/fund-profiles/</u> référez-vous à l'**Image 1**. Vous devriez voir les champs de recherche cidessous ou, sinon, cliquez sur l'icône de l'engrenage :
- Choisissez votre mode de recherche, par ex., no. ID du fonds (#), Nom du fonds, Règlement (Cycle) (Voir Image 2).
- Défilez vers le bas les champs de choix d'options et la liste partielle jusqu'à ce qu'apparaisse une barre de défilement. Défilez vers la droite jusqu'à ce que vous voyiez une colonne pour le cycle de règlement.
- I. Pour une analyse plus détaillée, vous pouvez également exporter des profils de fonds vers CSV/Excel (identifiez-vous comme non-membre de Fundserv, entrez vos coordonnées lorsque demandé et, comme objet d'utilisation, choisissez Autre;

<

Image 1 : Page des profils de fonds Fundserv

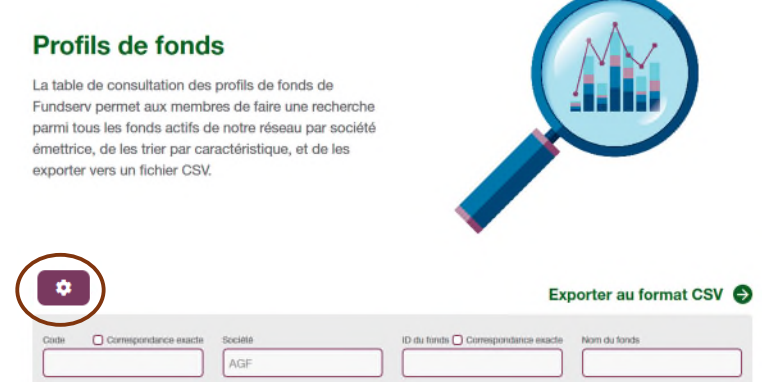

cauvegardez les résultats dans un fichier Excel, puis recherchez ou défilez vers la droite jusqu'à Règlement (Colonne K), où le tri est effectué par T+1, T+2, T+3, Personnalisé) comme désiré.

| Image 2 : Resherche à l'aide de la page Profils des |                                         |                                    |                                             |  |  |  |
|-----------------------------------------------------|-----------------------------------------|------------------------------------|---------------------------------------------|--|--|--|
| Code Correspondance exacte                          | Société                                 | ID du fonds Correspondance exactor | Nom du fonds                                |  |  |  |
| Monnale                                             | Frais                                   | Type de produit                    | Admissible Compte de courtier-<br>exécutant |  |  |  |
| Indicateur de SADC                                  | Institution membre                      | Enter, par ex., T+1                | Heure limite                                |  |  |  |
| Classification                                      | Indicateur de marché monétaire          | Commission                         | RPA/PRS                                     |  |  |  |
| Distribution                                        | ID de fonds correspondant admissible Cl | E Correspondance exacte            |                                             |  |  |  |
| Affichage de l'élément 1 à 100 sur 552 éléments     |                                         |                                    | ultats par page 10 25 50 100                |  |  |  |

| Code | Société                | ID du fonds | Nom du fonds 👻                                    | Monnaie | Frais | Type de produit |
|------|------------------------|-------------|---------------------------------------------------|---------|-------|-----------------|
| AGF  | AGF Management Limited | 1233        | CAT MNDL ÉQUIL INVESTISSEMENT DURABLE AGF SÉRIE Q | CDN     | SF    | Fonds communs d |
| AGF  | AGF Management Limited | 1444        | CAT MNDL ÉQUIL INVESTISSEMENT DURABLE AGF SÉRIE W | CDN     | SF    | Fonds communs o |
| AGF  | AGF Management Limited | 4207        | CAT REV DE DIVDS NORD-AMÉRICAINS AGF FA           | CDN     | FA    | Fonds communs d |
|      |                        |             |                                                   |         |       |                 |

First Previous 1 2 3 4 5 ... 10,807 Next Last